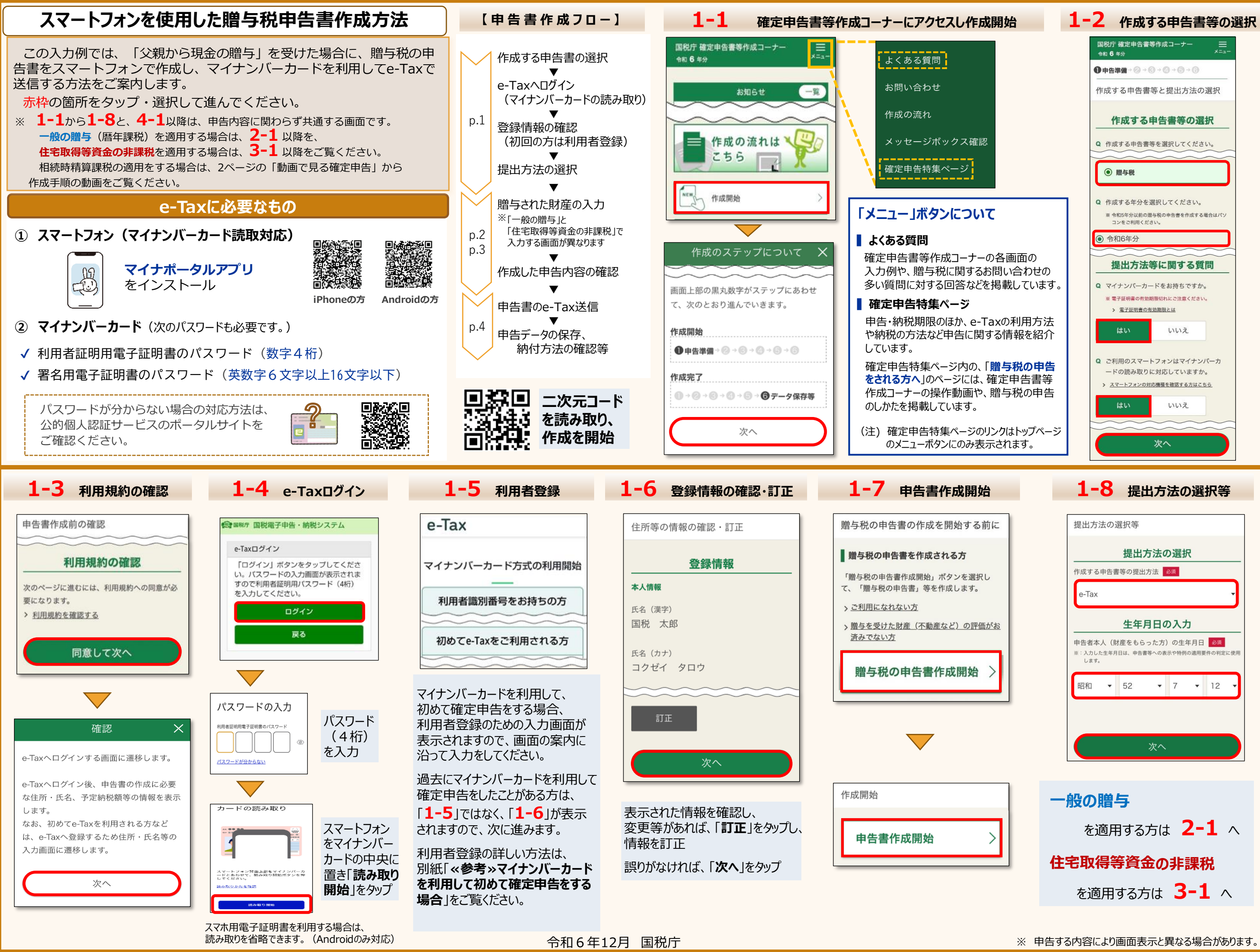

| 一般の贈与 (暦年課税)をスマートフォンで申告する場合の入力例                                                                                                    |                                              |                                                                          |                                                                  |                             |                                                |
|----------------------------------------------------------------------------------------------------|----------------------------------------------|--------------------------------------------------------------------------|------------------------------------------------------------------|-----------------------------|------------------------------------------------|
| <mark>2-1</mark> 入力                                                                                                    | する贈与財産の選択                                    | 2-2 贈与者情報入力                                                              | 2-3 贈与を受けた財産の入力                                                  | <b>2-4</b> 入力内容の確認          | <b>2-5</b> 入力結果の確認                             |
| 取得財産の入力                                                                                                    |                                              | 一般の贈与がある方の入力(贈与者情報の入力)                                                   | 一般の贈与がある方の入力(取得財産の入                                              | 取得財産の入力(一般の贈与)              | 取得財産の入力                                        |
| 入力する                                                                                                    | 贈与財産の選択                                      | W に 本 ( 叶奈 ちち ぼん ち) に つ い て 3 キリ マ /                                     | 回面内の を<br>タップすると、説明<br>ページに要移できます                                | 入力内容の確認                     | 入力する贈与財産の選択                                    |
| 下のポタンの中か<br>画面の案内に沿っ                                                                                                    | ら該当するものを押して、<br>て、入力を開始してくださ                 | 超少者(協産をめいた方) にういて入力してく<br>ださい。                                           | ■与を受けた財産について入力してくたけ、 クに定当りてきよう。<br>入力例 2                         | 以下の贈与者から取得した財産の内容を表示し       | 下のボタンの中から該当するものを押して、<br>一両一の多中にジーズ へ力を明治レーズくがさ |
| ₩                                                                                                    | ~~~~~                                        | 贈与者(財産をあげた方)                                                             | 贈与を受けた財産(特例贈与財産)                                                 | 取得した財産の明細<br>1件目            | 入力結果表(一般の贈与)                                   |
| 原則的な課税方<br>る方                                                                                                    | 「式(暦年課税)で計算す                                 | 贈与者の氏名 フリカテ 828<br>※:各全角カナ11文字以内                                         | 贈与を受けた財産の種類<br>必須                                                | 種類、細目、利用区分 · 銘柄等<br>現金、預貯金等 | 增与者氏名<br>(FF)                                  |
| > 暦年課税とは                                                                                                    |                                              | コクゼイ イチロウ                                                                | 現金、預貯金等 増与を受けた財産の                                                | 現金、預貯金等<br>現金               | 国祝 — 即<br>——————————————————————————————————   |
| 一般の贈名                                                                                                    | <b>∌</b><br>る基礎控除額110万 >                     |                                                                          | 人力方法の詳細は、<br>贈与を受けた財産の細目 【「動画で見る確定申告」<br>又は「参考・贈与を               | 財産を取得した年月日                  | 特例贈与財産                                         |
| н                                                                                                    |                                              | 次へ                                                                       | 現金、預貯金等     受けた財産の種類、       所在地などについて」を                          |                             | の種類、財産の価額<br>令和6年9月19日                         |
|                                                                                                    |                                              | 「贈与者( <b>財産をあげた方</b> )」の                                                 | 贈与を受けた財産の利用区方ご覧ください。                                             | 5,000,000円                  | 現金、預貯金等<br>5,000,000円                          |
| 氏名や住所などを入力し、「次へ」をタッブ                                                                                                    |                                              |                                                                          | 現金 •                                                             | 訂正削除                        |                                                |
|                                                                                                    |                                              |                                                                          | 財産の所在地<br>※:全角60文字以内                                             |                             | 利用                                             |
| 種類                                                                                                    |                                              | 利用区分、銘柄・名称等           自用地、貸宅地、貸家建付地、借地権、           尾住建物※の敷地の甲に供される土地などの別 | 東京都千代田区霞が関〇一〇一〇                                                  | 次へ                          | + 贈与者を追加する                                     |
| 土地(路線価地域)<br>土地(倍率地域)                                                                                                    | 田、畑<br>山林                                    | 自用地、貸付地、賃借権(耕作権)、永小作権の別<br>普通山林、保安林の別                                    | 財産の価額(円)                                                         |                             |                                                |
| 家屋                                                                                                    | その他の土地<br>家屋、構築物                             | 雑種地、原野、牧場、池沼、鉱泉地の別<br>家屋については自用家屋、貸家、居住建物 <sup>※</sup> の別                | ★: 半角数字10桁以内 ▲ 誤りがないことを確認<br>5,000,000                           | (他の贈与者から 贈与を                | 次へ                                             |
| 現金、預貯金等                                                                                                    | 現金、預貯金等                                      | 現金、住宅取得資金、普通預金、当座預金、     定期預金、通常貯金、定額貯金、定期積金、                            |                                                                  | 受けた財産がある場合は、「贈与者を追加する」から追加  |                                                |
|                                                                                                    | 上場株式等、株式等(配当還元方:                             | 金銭信託などの別       式)、                                                       | 同じ贈与者から取得した財産の追加                                                 |                             | 「 <b>次へ</b> 」をタップして                            |
| 有価証券                                                                                                    | 株式等(その他の方式)、公債・<br>証券投資信託の受益証券、<br>貸付信託の受益証券 | <sup>社債、</sup> その銘柄                                                      | 入力した財産以外に、同じ増与者がら別の増与財産を<br>取得している場合は、「財産を追加する」ボタンを選択<br>してください。 |                             | 4-1 ^                                          |
| ※ 「居住建物」とは、配偶者居住権の目的となっている建物をいいます。<br>【参考2】 贈与を受けた財産の所在地の入力内容                                                                                                    |                                              |                                                                          | → + 財産を追加する                                                      | 入力方法につい                     | て詳しくは・・・                                       |
| 贈与を受けた財産  財産の所在地                                                                                                    |                                              |                                                                          |                                                                  | 割凹 ご 兄る唯 正 中                |                                                |
|                                                                                                    |                                              |                                                                          | 次へ                                                               | 贈与を受けた財産の入                  | カ方法について                                        |
| 預貯金等                                                                                                    | 預金、貯金、金銭信託については預入先金融機関などの名称と支店名<br>          |                                                                          |                                                                  | 動画でご案内しています                 | <b>t</b> 。                                     |
| 発行法人の所在地と名称                                                                                                    |                                              |                                                                          | 同じ贈与者から、他に贈与を                                                    |                             |                                                |
| 有価証券                                                                                                    | 価証券                                          |                                                                          | └── 受けた財産がある場合は、                                                 |                             |                                                |
| <u></u>                                                                                                    | し提供されているものにつ                                 | いては、その提供先証券会社などの名称と支店名                                                   | 「財産を追加する」から追加                                                    |                             |                                                |
| 生命保険金                                                                                                    | 支払保険会社の所在地と名                                 | 利                                                                        |                                                                  | <u> </u>                    |                                                |
| 【参考3】「居住用の区分所有財産」(いわゆる分譲マンション)の入力<br>「居住用の区分所有財産」(いわゆる分譲マンション)に係る宅地(敷地利用権)及び家屋(区分<br>所有権)の価額については、区分所有補正率を掛けて計算する場合があります。区分所有補正率に<br>よる補正がある場合は、計算後の評価額を「財産の価額」欄に直接入力してください。 |                                              |                                                                          |                                                                  |                             |                                                |

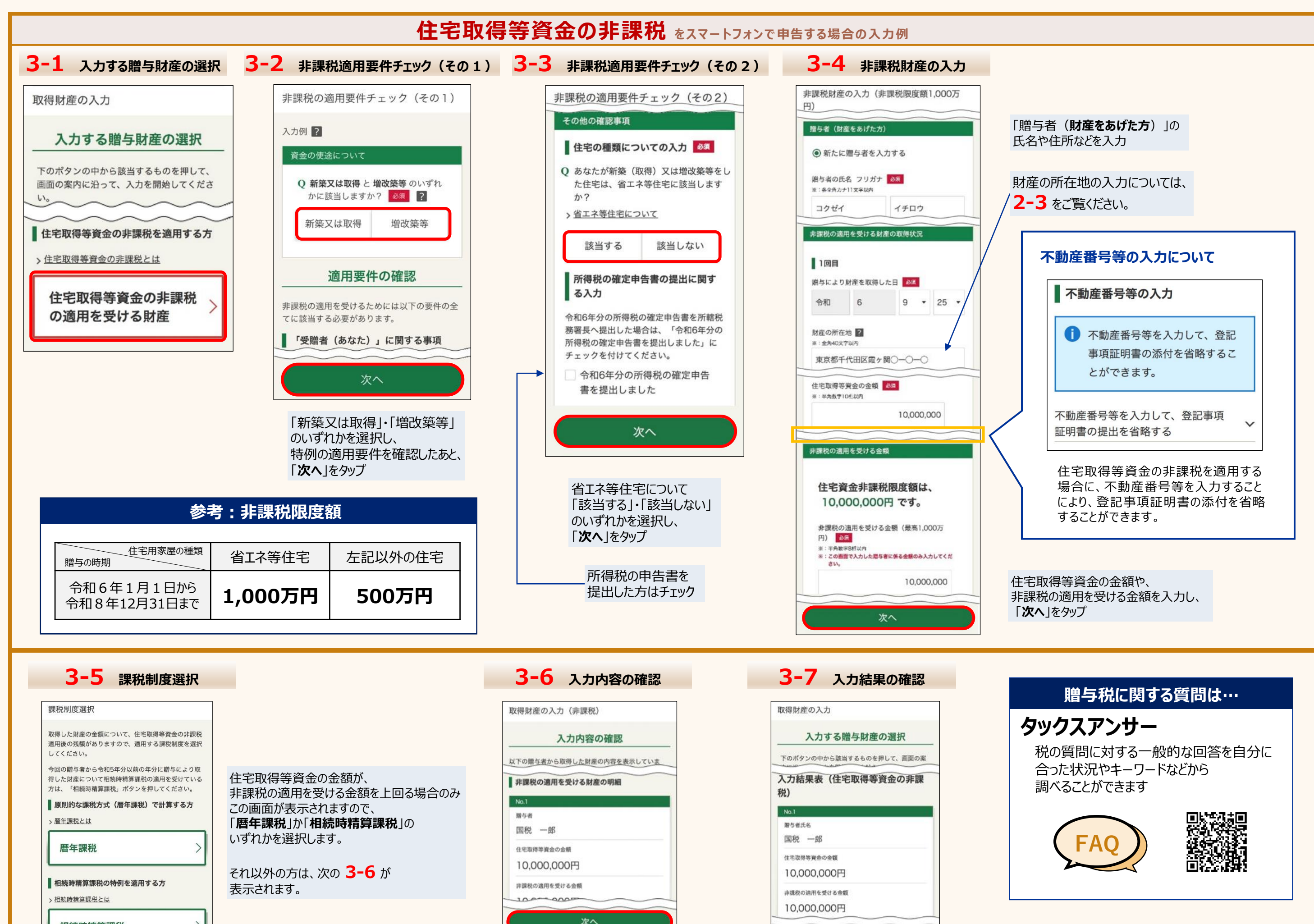

相続時精算課税

and the second second

## 3

 $[x_{1}, y_{2}]$ 

次へ

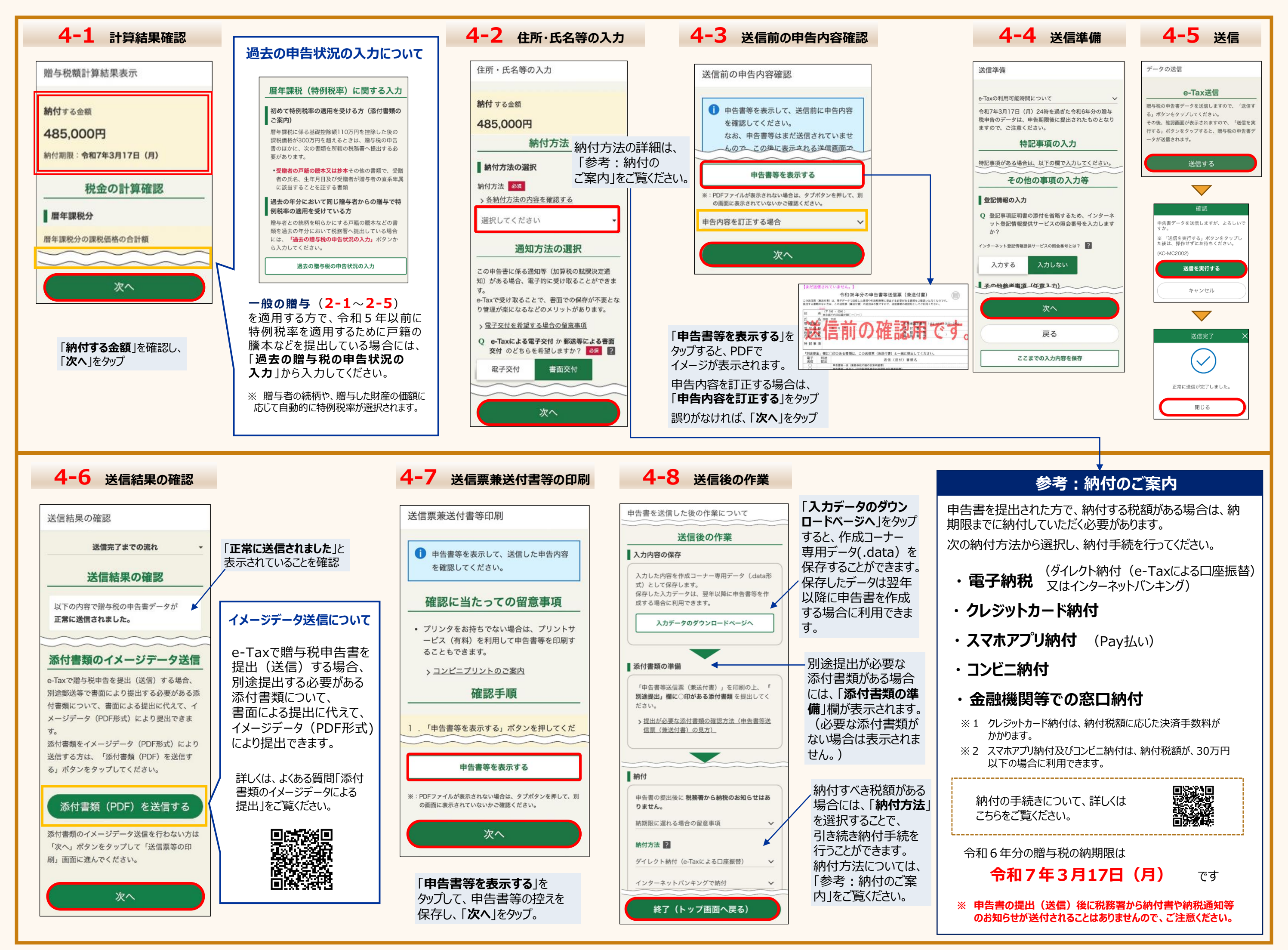

## «参考» マイナンバーカードを利用して初めて確定申告をする場合

マイナンバーカードを利用して初めて確定申告をする場合、マイナンバーカードを読み取った後に 利用者登録のための入力画面が表示されますので、画面の案内に沿って、入力を行います。

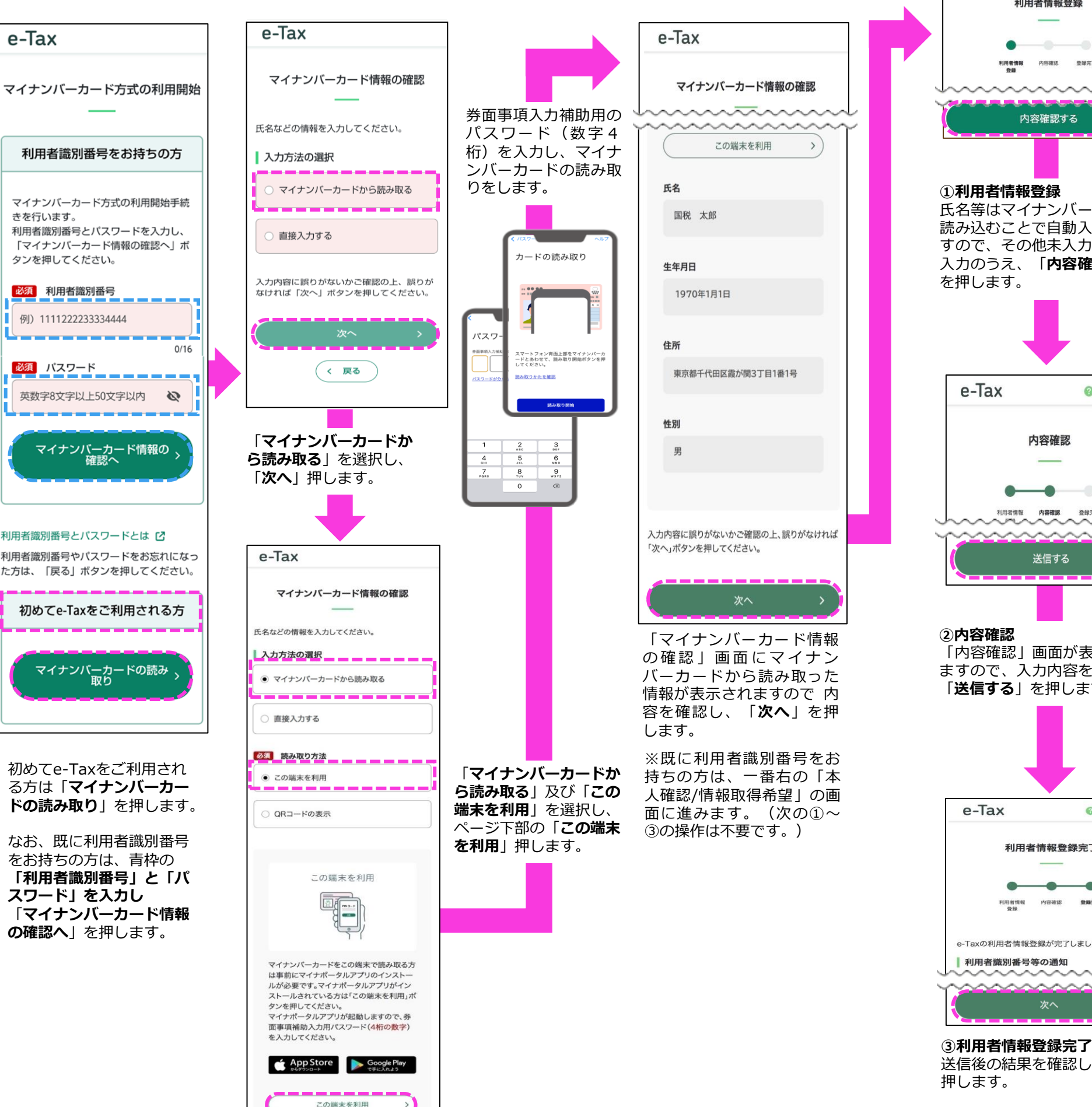

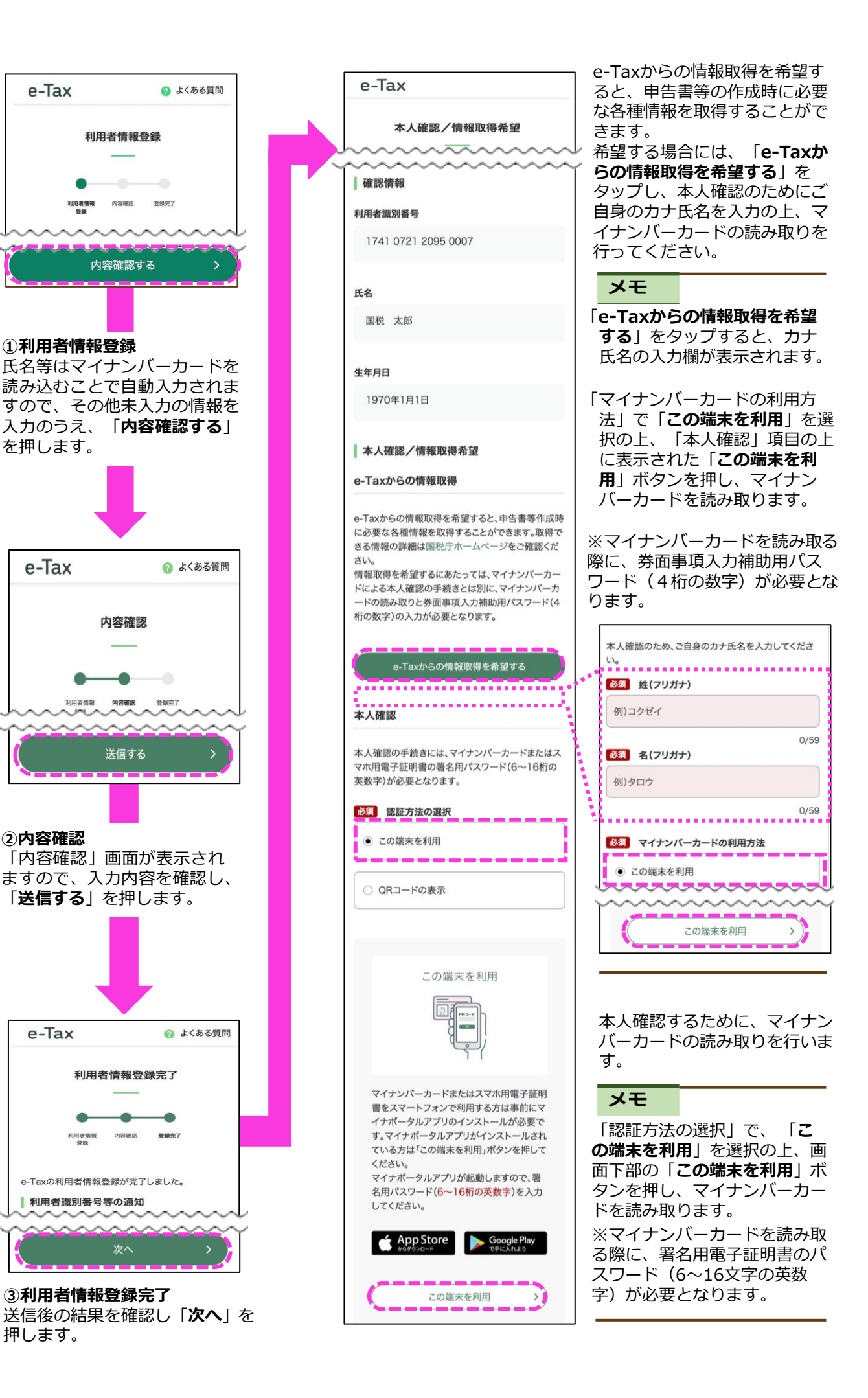

e-Tax